## ПРАКТИЧЕСКАЯ РАБОТА «SKETCHUP»

## Трехмерные модели событий (создание макета дома)

- 1. Выбери шаблон «Простой шаблон метры» Начать использование
- 2. Выбери инструмент Прямоугольник. Нарисуй фигуры (см. рис). Ластиком сотри границу.

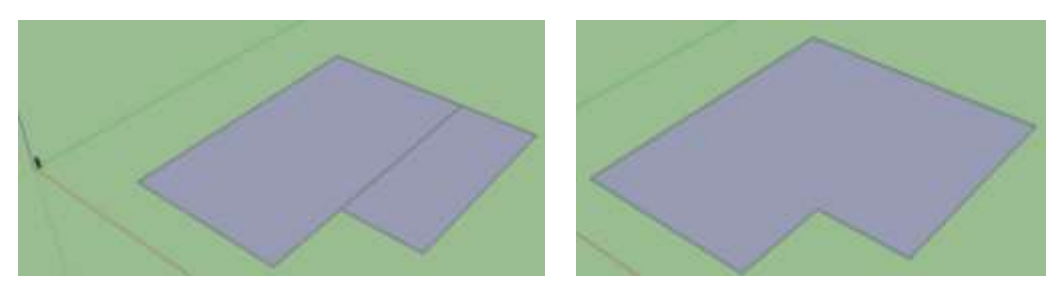

3. Выбери инструмент Тяни/Толкай и создай объем (см. рис)

инструмента Переместить

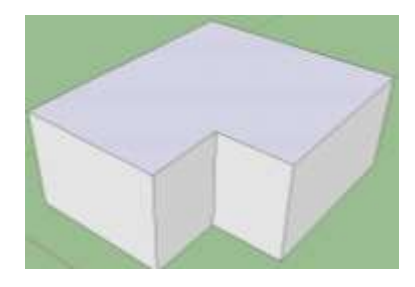

4. Для создания конька крыши нарисуй среднюю линию с помощью инструмента *Линия*. Соедини линии с углами крыши.

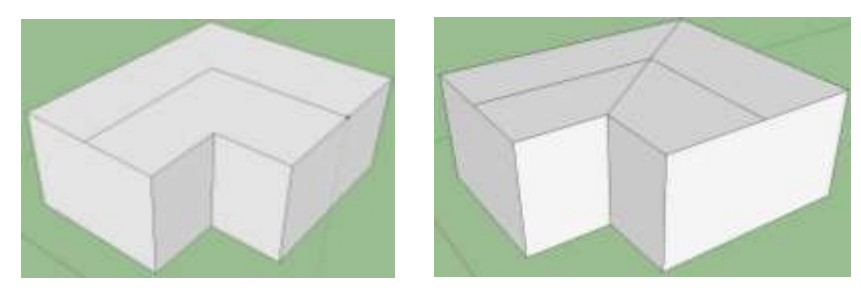

5. Выбери инструмент Выделение и выдели конек крыши (зажать клавишу Shift). С помощью

подними крышу.

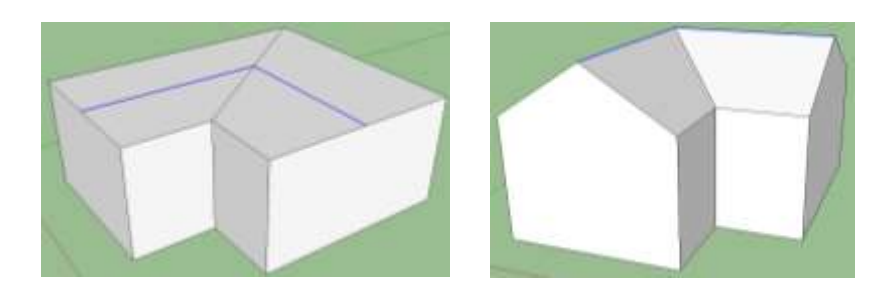

6. Включи расширенную панель инструментов: *Вид – Панели инструментов – Расширенная*. Смести дом так, чтоб было видно нижнюю часть дома. С помощью инструмента *Смещение* 

сдвинь контур внутрь на 15-20 см. Затем инструментом *Тяни/Толкай* смести эту новую поверхность, чтобы создать навес крыши.

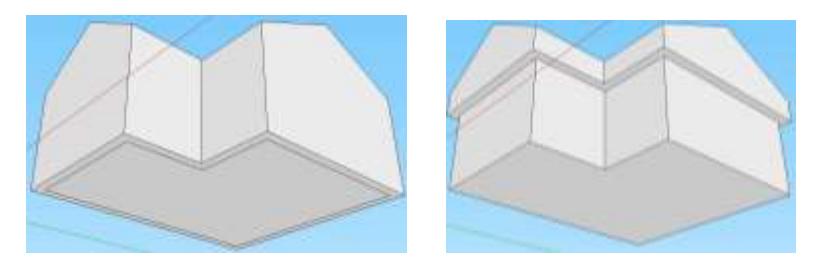

7. Создай прямоугольник. Возьми инструменты *Смещение, создай* 2 смещения. Инструментом *Тяни/Толкай* создай раму и окно.

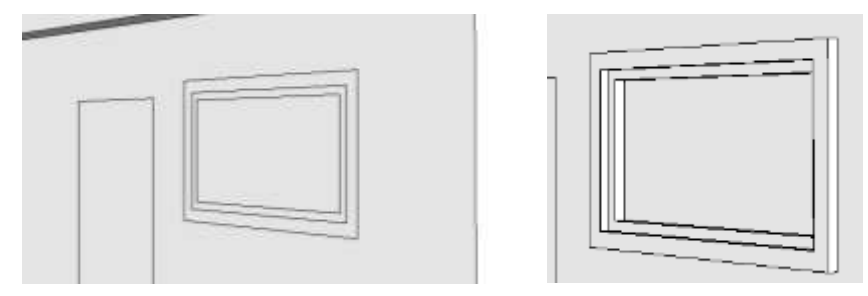

8. Выдели три стороны двери. Перемести 2 раза и создай дверную коробку.

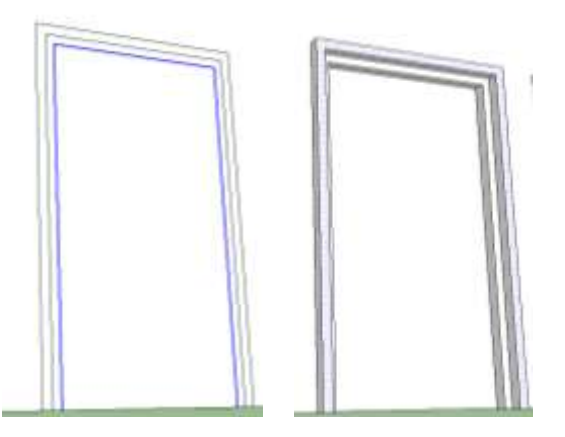

9. Нарисуй с помощью инструмента *Линия* линию будущего бордюра. Инструментом *Ведение* 

Ше протяни бордюр по контуру дома (2 способ – выдели грани и щелкни по кнопке *Bedenue*).

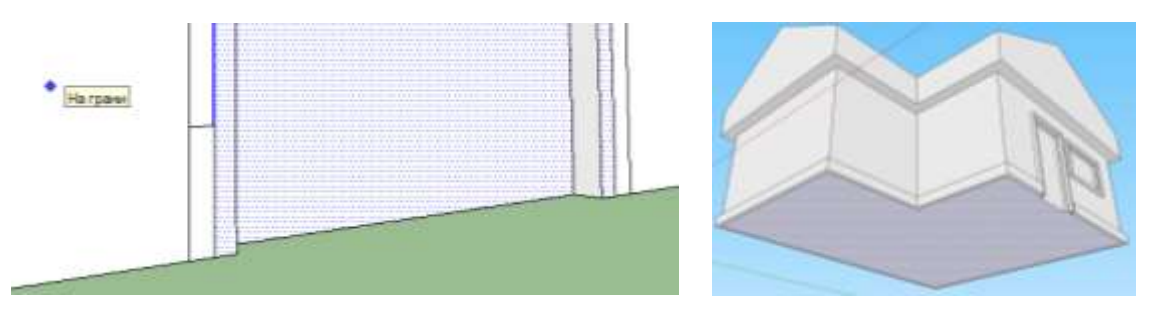

10. Нарисуй с помощью инструмента *Линия* линию на крыше. Создай объем. Удали лишнюю линию.

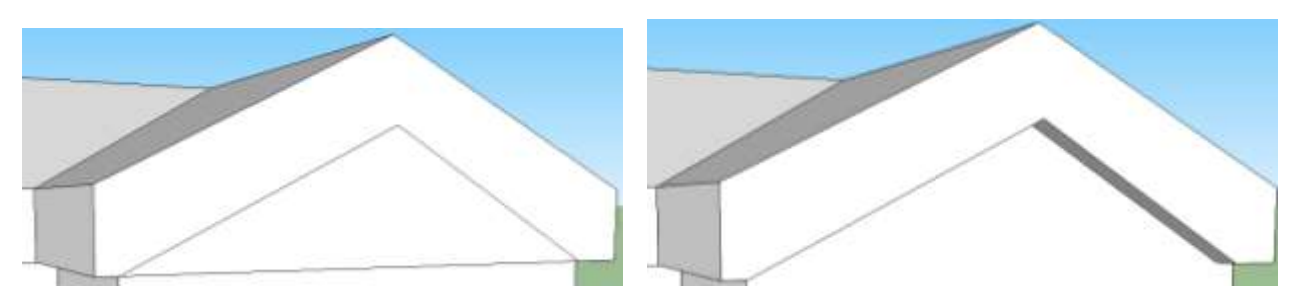

11. Дайте волю своей фантазии и попрактикуйся с инструментами, которые изучил. Добавь детали дома по своему усмотрению.